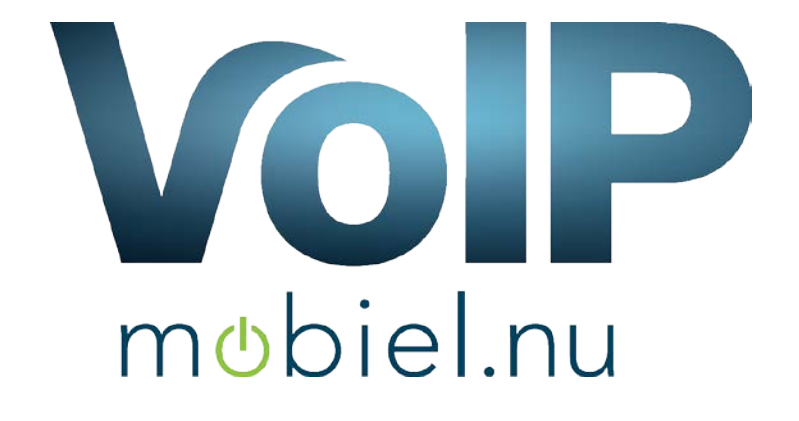

## Handleiding Voicemail instellen

V 1.0 23-03-2016

VoIP Mobiel Vlakdissel 9 1648 HJ De Goorn info@voipmobiel.nu www.voipmobiel.nu 0229-540533

In deze handleiding wordt u uitgelegd hoe u uw voicemail aan en uit kunt zetten en hoe u een boodschap in kunt spreken

U kunt deze functie vinden op ons portaal: http://portal.vdbdiensten.nl

```
Dashboard -> Telefonie -> Toestellen Of op het Dashbord -> Toestellen.
```

## Voicemail aan of uit zetten

Een voicemail is altijd gekoppeld een aan toestel, vandaar dat u de functie "voicemail" vindt bij de toestellen.

| <b>e</b> Da | ishboard                        |        | Toest     | telbehe    | er                          |         |           |               |         |              |         |     |              |           |
|-------------|---------------------------------|--------|-----------|------------|-----------------------------|---------|-----------|---------------|---------|--------------|---------|-----|--------------|-----------|
| 🕻 Tel       | efonie                          | ~      |           |            |                             |         |           |               |         |              |         |     |              |           |
| 2           | Huidige nummers                 |        | Toestenen |            |                             |         |           |               |         |              |         |     |              |           |
| 2           | Toestellen                      |        | Extentie  | Wachtwoord | Neergave                    | Forward | Voicemail | Ipadres       | Status  |              |         |     |              |           |
| C           | Snelkiesnummers<br>Telefoonboek |        | 1200      | *****      | Centrale - VDB<br>Computers |         |           |               | Offline | Geschiedenis | Opnames | Fax | Instellingen | Voicemail |
|             | Geavanceerd                     | $\sim$ | 1201      | •••••      | Jeroen - VDB<br>Computers   |         | *         | 84 245 28 185 | OK      | Geschiedenis | Opnames | Fax | Instellingen | Voicemail |
| C           | Producten bestellen             |        | 1202      |            | Nik - VDB                   |         |           | 84.245.28.185 | OK      | Geschiedenis | Opnames | Fax | Instellingen | Voicemail |

Afbeelding 1, Toestelbeheer

Het zwarte vinkje in de kolom "Voicemail" geeft aan of de voicemail van het specifieke toestel is ingeschakeld, zoals u hier boven ziet heeft het toestel "1201" de voicemail geactiveerd.

Om deze voicemail aan of uit te zetten klikt u achter het gewenste toestel op de knop "Voicemail"

Op deze pagina kunt u diverse onderdelen terug vinden namelijk:

- Nieuwe voicemail berichten (indien actief)
- Voicemail berichten archief
- Voicemail instellingen
- Voicemail meldingen beluisteren
- Voicemail bericht uploaden (Audio bestand)

Om de voicemail te activeren geeft u bij de voicemail instellingen aan

- Voicemail Actief -> JA
- Voer vervolgens een pincode in (dit dient minimaal 4 cijfers te zijn)
- Indien u de voicemail als email wilt ontvangen (Audio als bijlagen)
  Voer dan een gewenst email adres in
- Geef bij "Email voicemail" -> Ja aan indien u een email adres heeft opgegeven
- Om vervuiling te voorkomen is het gewenst om "Verwijder voicemail na het emailen" te activeren zo hoeft u niet handmatig de berichten te verwijderen

## Klik op "Instellingen opslaan" om de wijzigingen te bewaren

Zie onderstaand een voorbeeld van de instellingen.

| Voicemail instellingen            |                      |
|-----------------------------------|----------------------|
| Voicemail actief                  |                      |
| Ja                                | •                    |
| Voicemail Pincode                 |                      |
| 6468                              |                      |
| Email adres                       |                      |
| jeroen@vdbcomputers.nl            |                      |
| Email voicemail als bijlagen      |                      |
| Ja                                | •                    |
| Benoem nummer                     |                      |
| Nee                               | •                    |
| Vewijder voicemail na het emailen |                      |
| Ja                                | Ţ                    |
|                                   | Instellingen opslaan |

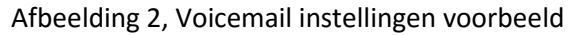

| Huidige voicemail meldingen |                      |             |
|-----------------------------|----------------------|-------------|
| Туре                        | Datum                | Beluisteren |
| Bezet bericht               | 14-08-2015 11:52:57. | (۱)         |
| Onbeschikbaar bericht       | 06-07-2015 18:17:53. | <b>(</b> )) |
|                             |                      |             |
| Rericht unloaden            |                      |             |
|                             |                      |             |

| • Bestand kiezen Geen bestand gekozen        | Bestand opslaan                              |
|----------------------------------------------|----------------------------------------------|
| ormaat PCM Encoded, 16 Bits, 8000Hz (MAX 4 N | ИВ)                                          |
|                                              | ormaat PCM Encoded, 16 Bits, 8000Hz (MAX 4 N |

Afbeelding 3, Huidige voicemail berichten en berichten uploaden

## Voicemail Inspreken

Het inspreken van de voicemail werkt bijna hetzelfde als van uw mobiele telefoon.

- Bel met een toestel naar: \*98
- Toets het mailbox nummer (Toestelnummer)
- Toets het wachtwoord (Pincode)
- Kies optie "0" om berichten in te spreken

Vervolgens heeft u 2 keuzes:

- Kies 1 om het "Onbeschikbaar" bericht op te nemen
- Kies 2 om het "bezet" bericht op te nemen

Spreek vervolgens na de piep het bericht in en druk op "#" om het opnemen te stoppen.

Vervolgens heeft u nog de keuze om het bericht te beluisteren, opnieuw op te nemen of op te slaan. Sla het bericht op om het te activeren.

U bent nu klaar met het opnemen van het bericht.

Na het opnemen komen de berichten ook op de portaal te staan "Zie afbeelding 3" hier kunt u de berichten beluisteren.